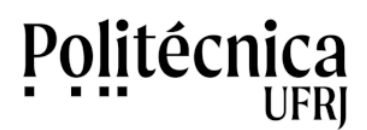

Para digitalizar um documento no scanner HP, você deve seguir os passos abaixo:

1. Na área de Trabalho do seu computador, clique no ícone abaixo para iniciar o processo de digitalização.

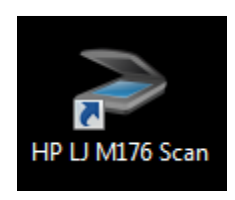

2. Escolha o formato em que deseja salvar o arquivo, conforme representado abaixo.

Salvar como PDF: Para digitalizar documentos e textos.

Salvar como JPG: Para digitalizar imagens e fotos.

| Salvar como PDF             | Tamanho da digitalização:                                               |
|-----------------------------|-------------------------------------------------------------------------|
|                             | A4 (210 x 297 mm)                                                       |
| Salvar como JPEG            | Tipo de saída:                                                          |
| PDE                         | Colorido                                                                |
| Enviar por e-mail como PDF  | Resolução:                                                              |
|                             | 200 dpi                                                                 |
| Enviar por e-mail como JPEG | Tipo de item:                                                           |
|                             | Documento                                                               |
| Digitalização diária        | Tipo de arquivo:                                                        |
|                             | PDF (.pdf)                                                              |
|                             | Mostrar visualização da digitalização<br><u>Configurações avançadas</u> |
|                             |                                                                         |

Outras configurações poderão ser informadas nesta tela:

**Tamanho da tela de digitalização:** permite configurar o tamanho da área do scanner que irá digitalizar o documento. Existem scanners com diferentes tamanhos de áreas para digitalização. Existem scanners para tamanhos A3, A4, grandes superfícies, entre outros. Informe no campo "Tamanho da digitalização" o tamanho A4 para digitalizar páginas de documentos impressos que possuem o tamanho A4.

**Tipo de saída:** permite configurar as corres que representarão o documento no formato eletrônico. O documento pode ser digitalizado como colorido, escala de cinza ou preto e branco.

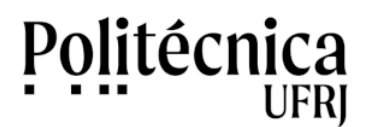

**Resolução:** representa a definição de pontos que detalham a imagem do documento digitalizado. Esta resolução é definida pela quantidade de pontos (pixels) por polegada (dpi). Quanto maior for a resolução, maior será a quantidade de pontos que irão definir a imagem do documento e maior será, também, o tamanho em bytes do arquivo. Recomenda-se a resolução de 300 dpi para melhor representar os documentos digitalizados.

3. Para digitalizar páginas de documentos em arquivo único ou vários arquivos individuais: Clique em "Configurações avançadas ..." e escolha a aba "Arquivos"

|   | Configurações avancadas    |
|---|----------------------------|
| - |                            |
|   | Vidro do scanner de mesa 🔹 |
|   | Restaurar padrões          |
|   |                            |
|   | Digitalizar Cancelar       |

Clique em "Crie um arquivo separada para cada página digitalizada", caso necessário. Clique om "Ok" para confirmar a opção desejada.

| Digitalizar Arquivo Destino                   |                        |                  |
|-----------------------------------------------|------------------------|------------------|
| Crie um arquivo separado para cad             | la página digitalizada | >                |
| Qualidade/tamanho do arquivo<br>Menor tamanho | 0                      | Melhor qualidade |
|                                               |                        |                  |
|                                               |                        |                  |

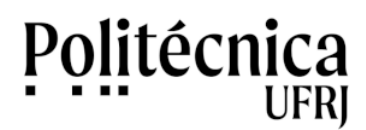

4. Escolha a forma como o documento será inserido no scanner para ser digitalizado.

| Vidro do scanner de mesa | A página do documento impresso deverá ser posicionada no vidro do<br>scanner de mesa para ser digitalizado. Este processo deverá ser repetido<br>para cada página do documento. |  |
|--------------------------|----------------------------------------------------------------------------------------------------|--|
| Alimentador              | Um conjunto de páginas de documentos deverão ser inseridas no alimentador do scanner para serem digitalizadas automaticamente.                                                  |  |

|                             | Calvar como DOE                         |
|-----------------------------|-----------------------------------------|
| DF Salvar como PDF          | Tamanho da digitalização:               |
|                             | A4 (210 x 297 mm)                       |
| Salvar como JPEG            | Tipo de saída:                          |
|                             | Colorido                                |
| Enviar por e-mail como PDF  | Resolução:                              |
|                             | 200 dpi 💌                               |
| Enviar por e-mail como JPEG | Tipo de item:                           |
|                             | Documento                               |
| Digitalização diária        | Tipo de arquivo:                        |
| Digitalização Gana          | PDF (.pdf)                              |
|                             | V Mostrar visualização da dioitalização |
|                             | Configurações avançadas                 |
|                             | Vidro do scanner de mesa                |
|                             | Vidro do scanner de mesa                |

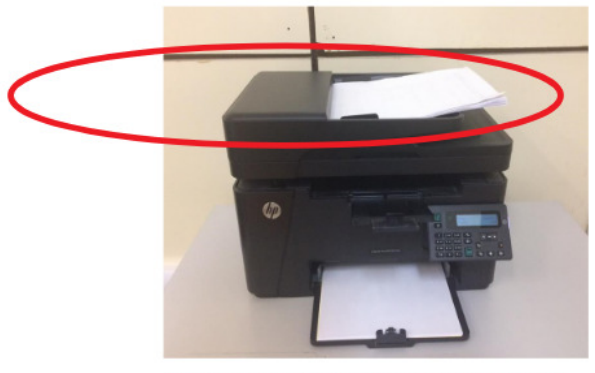

Scanner com documentos no alimentador

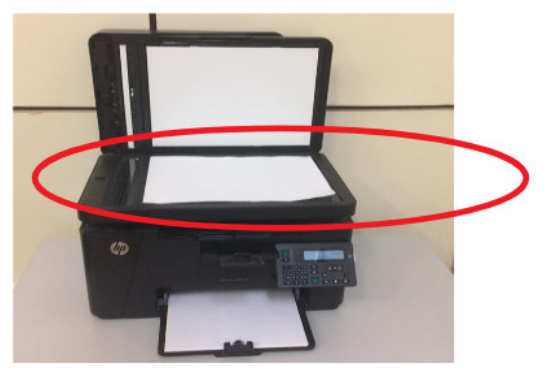

Scanner com documentos no vidro

Atenção: Remova todos os grampos e fitas adesivas dos documentos a serem digitalizados no alimentador, pois poderão danificar o equipamento.

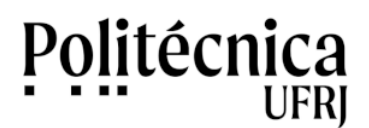

5. Clique no botão "Digitalizar" para iniciar o processo de digitalização.

| PDF                         | Salvar como PDF                                                         |
|-----------------------------|-------------------------------------------------------------------------|
| Salvar como PDF             | Tamanho da digitalização:                                               |
| 1820                        | A4 (210 x 297 mm) -                                                     |
| Salvar como JPEG            | Tipo de saida:                                                          |
|                             | Colorido                                                                |
| Enviar por e-mail como PDF  | Resolução:                                                              |
|                             | 200 dpi 👻                                                               |
| Enviar por e-mail como JPEG | Tipo de item:                                                           |
|                             | Documento 👻                                                             |
|                             | Tipo de arquivo:                                                        |
|                             | PDF (.pdf)                                                              |
|                             | Mostrar visualização da digitalização<br><u>Configurações avançadas</u> |
|                             | Vidro do scanner de mesa 🔹                                              |
|                             | Alimentador (Digitalizar os dois lados)                                 |

6. Caso necessário, clique no botão "+" para digitalizar novas páginas ou no botão "-" para apagar uma página digitalizada do seu documento.

Documentos correspondem a um conjunto de páginas. Depois de digitalizadas, as páginas podem ser armazenadas em arquivo único ou em arquivos separados.

Quando digitalizados manualmente, no vidro, as opções abaixo permitem adicionar ou remover páginas. Botão "+": permite digitalizar novas páginas que serão acrescentadas ao seu documento. Botão "-": permite apagar páginas digitalizadas do seu documento.

Na tela anteriormente apresentada é possível destacar funcionalidades para clarear ou escurecer o conteúdo digitalizada (opções "Brilho" e "Contraste") e para girar imagens (botões "Girar").

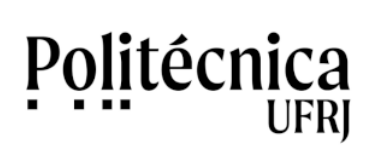

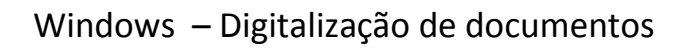

| •••••• | Mais claro/mais escuro |
|--------|------------------------|
|        | Briho                  |
|        | Contraste              |
|        | 0                      |
|        |                        |
|        | Gran                   |
|        |                        |
|        |                        |
|        | Visualization          |
|        | Original               |
|        |                        |
|        |                        |
|        |                        |
|        |                        |
|        |                        |
|        | 21.01 x 29.69 cm       |

7. Clique no botão "Salvar" para gravar o arquivo e finalizar o processo de digitalização.

| > HP Scan - HP LJ M127128 Scan Dr | v   |                                                      |
|-----------------------------------|-----|------------------------------------------------------|
|                                   |     | Mais daro/mais escuro<br>Briho<br>Contraste<br>Girar |
| 1/1                               | Vol | Visualizar corte<br>Original                         |